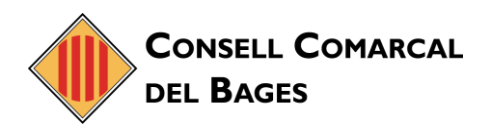

### ESTABLIR CHROME COM A NAVEGADOR PREDETERMINAT (Windows 10)

- 1. A l'ordinador, feu clic al menú Inicia 🗮.
- 2. Feu clic a Configuració 🍄.
- 3. Feu clic a Aplicaciones.

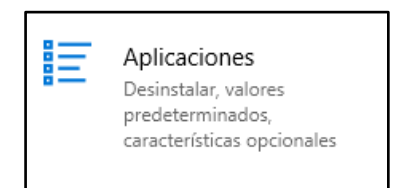

4. Obriu les aplicacions per defecte:

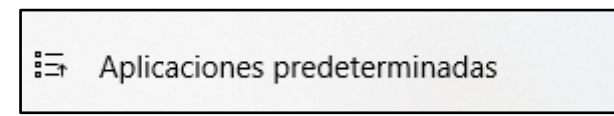

5. A la part inferior, a la secció *Navegador web*, feu clic al navegador actual (que sol ser Microsoft Edge).

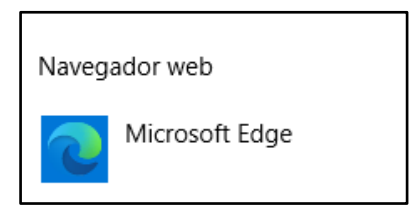

6. A la finestra *Elegir una aplicación*, feu clic a *Google Chrome*. Seguidament triar l'opció *Cambiar de todas formes*.

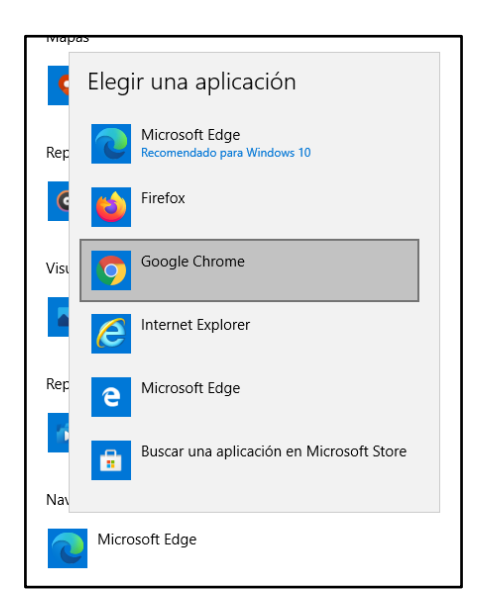

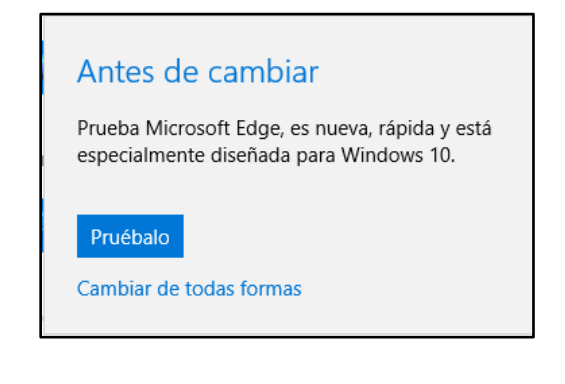

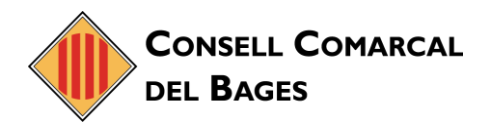

## CONFIGURAR EL CORRECTOR ORTOGRÀFIC DE CATALÀ AL CHROME

Ja sabeu que quan utilitzeu el correu electrònic Zimbra sempre heu d'utilitzar el navegador Google Chrome. A continuació us explicaré com configurar-lo per fer servir el corrector de català. La instal·lació s'haurà de realitzar individualment a cadascun dels ordinadors on treballeu.

- 1. Obriu *Chrome* a l'ordinador.
- A la part superior dreta, feu clic a a *les tres ratlletes* horitzontals que hi ha al costat dret superior per desplegar el menú i tot seguit cliqueu a Configuració:

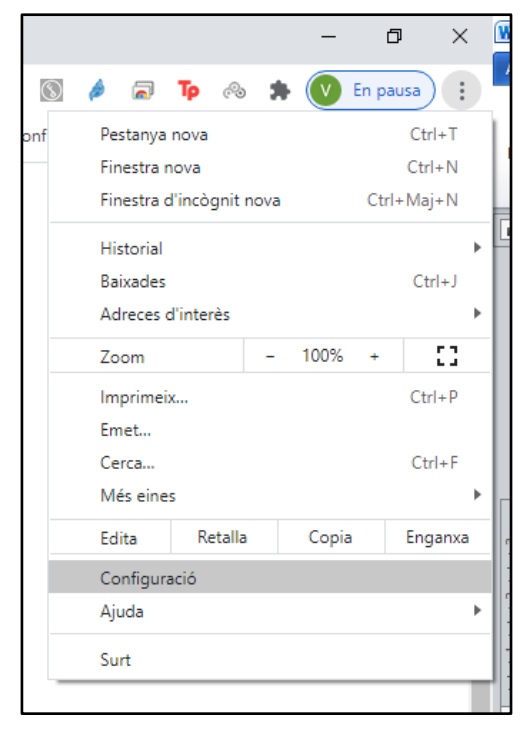

3. A la part inferior, feu clic a *Configuració avançada*.

Configuració avançada 🛛 👻

- 4. A *Idiomes*, feu clic a *Idioma*.
- 5. Al costat de l'idioma que vulgueu utilitzar, feu clic a Més <sup>1</sup>. Si no hi és, feu clic a Afegeix idiomes per afegir-lo.
- 6. Feu clic a Mostra Google Chrome en aquest idioma o Mostra Chrome OS en aquest idioma.

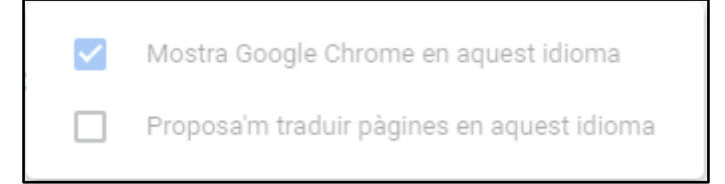

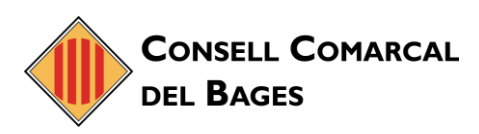

7. Trieu el tipus de corrector ortogràfic.

| 0 | Corrector ortogràfic bàsic                                                                                                    |  |
|---|----------------------------------------------------------------------------------------------------|--|
| 0 | Corrector ortogràfic millorat<br>Fa servir el mateix corrector ortogràfic que s'utilitza a la Cerca de Google. El<br>text que introdueixes al navegador s'envia a Google. |  |

8. Reinicieu *Chrome* per aplicar els canvis.

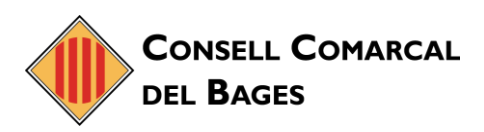

## NOU CORREU ELECTRÒNIC DEL CONSELL COMARCAL DEL BAGES

## **ACCÉS AL CORREU ELECTRÒNIC**

• En primer lloc, haureu d'anar a la web del Consell Comarcal del Bages <u>https://www.ccbages.cat/</u> i accedir a l'*Accés Corporatiu.* 

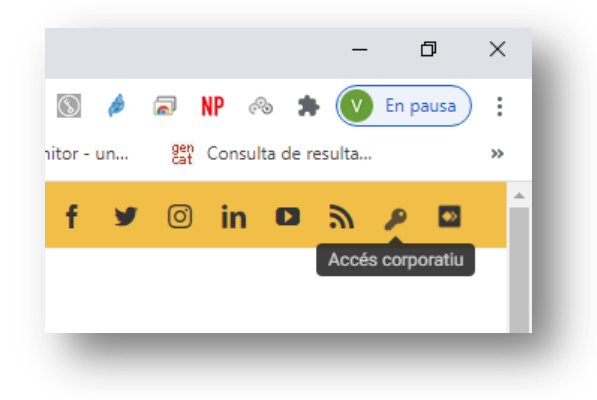

• A Continuació, accedir a la icona *Correu corporatiu*.

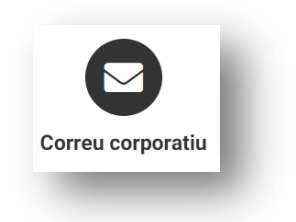

• I ja heu arribat al portal.

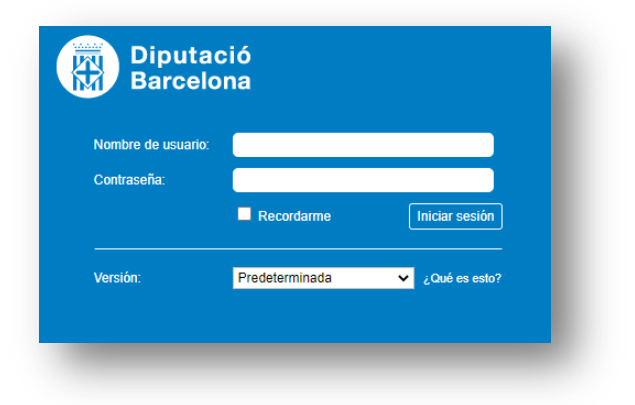

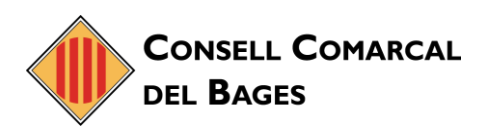

# ALTERNATIVA PER ACCEDIR AL CORREU ELECTRÒNIC

• haureu d'anar a al següent enllaç <u>https://correu.ccbages.cat/</u>.

| Nombre de usuario: |                |                 |
|--------------------|----------------|-----------------|
| Contraseña:        |                |                 |
|                    | Recordarme     | Iniciar sesión  |
| Versión:           | Predeterminada | ✓ ¿Qué es esto? |